## How to Add or Edit Crew Certificates (Documents) on the Web

Users log in to the OLISS Web side, click "Crew Management - Crew Information" in order, click "Edit" on the right side of the specific crew information interface, enter the crew information details interface, 3.switch to the "Crew Certificate" interface, 4.check "Expand Certificate Attachments", select the certificate with attachments, expand down one line. 5.list all attachments, and the picture will be displayed as thumbnail,When the mouse moves to thumbnail, a preview icon appears, and clicking the icon can download the file; 5.clicking "Edit" or "Delete" on the right side of the specific certificate can perform corresponding operations.

| Do. BI Dashboard >                    | Crew | Info.               |                              |             |              |       |                 |                   |                     |                                      |       |       |                |
|---------------------------------------|------|---------------------|------------------------------|-------------|--------------|-------|-----------------|-------------------|---------------------|--------------------------------------|-------|-------|----------------|
| Vessel Management > Crew Management > | Add  | Data Initialization | Export Field Configuration o | f Crew Info |              |       | 2. Click "Edit" | on the right side | of the specific cro | ew information                       | Reset | ]     | List Setting 🕸 |
| Crew Info.                            | No.  | Crew Name           | ID                           | ID Photo 👻  | Crew Group 🗸 | Age 💌 | Rank 👻          | Cert.Level        | Vessel 🔻            | Sign-on/Sign-off Date                | Cor   | Opera | ation          |
| Resume Update                         | 1    | 2?0001              | test16022                    |             |              | 0     | 洗烫工 Valet       | С                 | Milk Tea 211        | Sign-on: 2024-12-0<br>1<br>Sign-off: | (+86) | Edit  | Delete         |
| Crew Attendance                       | 2 2  | 270001 ▲            | test91281                    |             |              | 0     | 洗烫工 Valet       |                   | Milk Tea 211        | Sign-on: 2025-06-3<br>0<br>Sign-off: | (+86) | Edit  | Delete         |
| Disembark Request                     | 3    | 🌏 测试哈               | 20210451626                  | 1           |              | 27    | 洗烫工 Valet       | B1                | HH-NO.1             | Sign-on: 2025-02-2<br>7<br>Sign-off: | (+86) | Edit  | Delete         |
| Crew Transfer<br>Crew Incident        | 4    | 张浩 ▲                | 420923198*****7              | 6           |              | 37    | operator        | A2                | Milk Tea 211        | Sign-on: 2024-12-0<br>1<br>Sign-off: |       | Edit  | Delete         |
| Crew Tracking                         | 5    | 陈轮机 A               | 5                            |             |              | 9     | Master          | В1                | oceanlink2          | Sign-on: 2020-06-0<br>4<br>Sign-off: |       | Edit  | Delete         |
| Crew Evaluation                       | 6    | 🌚 大脸猫 🛆             | 202104***5                   | 6           | 国际船员组        | 24    | Master          | C2                | TEST                | Sign-on: 2022-01-0<br>6<br>Sign-off: | (+86) | Edit  | Delete         |
| Crew Cost >                           | 7    | ی 55 😸              | 2107111*****9                |             | 国际船员组        | 63    | Master          |                   | TEST                | Sign-on: 2021-07-2<br>7<br>Sign_off: | (+86) | Edit  | Delete         |

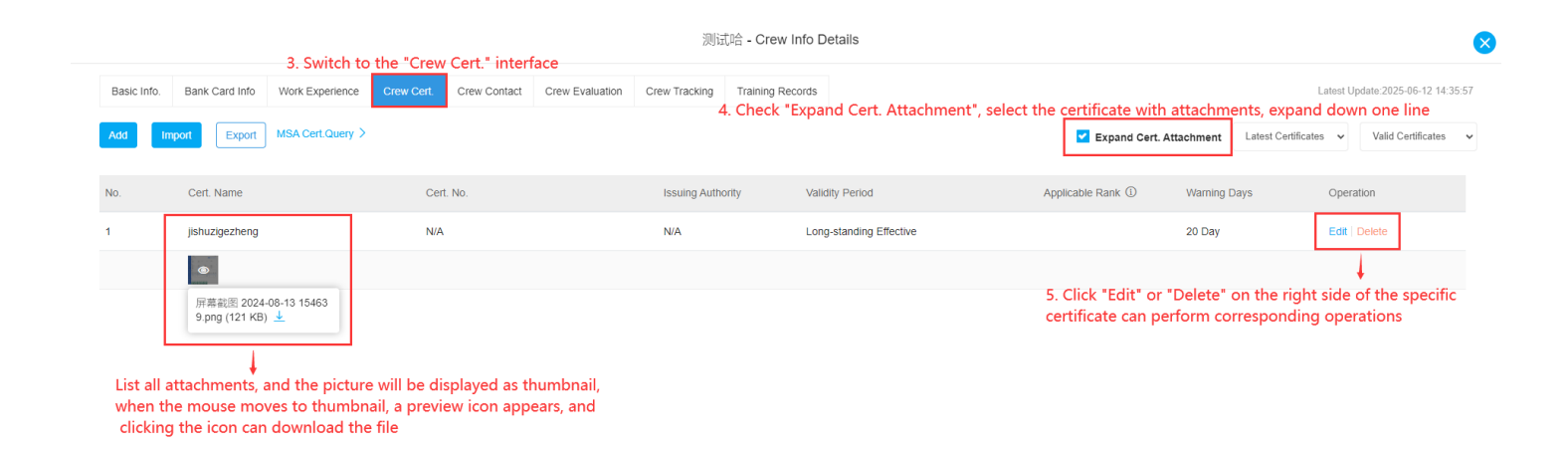

## (1)Add crew certificate

Click "Add", select the certificate name, then the number of early warning days will automatically display. Next, select information such as issuance date (Note: the expiration date

will automatically display according to the set valid period), certificate status, whether to upload attachments, etc., and then click "Submit".

|             |                    |                                 |                         |               | the - Cre | Adi                                                                                                    | d Cre      | ew Cert.                                                                                     | ×      |
|-------------|--------------------|---------------------------------|-------------------------|---------------|-----------|----------------------------------------------------------------------------------------------------|------------|----------------------------------------------------------------------------------------------|--------|
| Basic Info. | Bank Card Info Wor | rk Experience Crew Cert. Crew G | Contact Crew Evaluation | Crew Tracking | Training  | Crew Name<br>测证论(20210451626)                                                                                                    |            |                                                                                              |        |
| Add         |                    | 4. Click "Ac                    | id"                     |               |           | Cert. Name "                                                                                                    |            | Suitable position(From MSA)                                                                  |        |
|             |                    |                                 |                         |               |           | Please select                                                                                                    | ~          |                                                                                              |        |
| No.         | Cert. Name         | Cert. No.                       |                         | Issuing Autho | ority     | Cert. No.                                                                                                    |            | Issuing Authority                                                                            |        |
| 1           | jishuzigezheng     | N/A                             |                         | N/A           |           | Please enter                                                                                                    |            | Please enter                                                                                 |        |
|             | - Contraction      |                                 |                         |               |           | Issued Date *                                                                                                    |            | Expiry Date * 🔘 Long-standing Effective                                                      |        |
|             |                    |                                 |                         |               |           | Please select                                                                                                    |            | Please select                                                                                |        |
|             |                    |                                 |                         |               |           | Warning Days                                                                                                    |            | Cert. Status                                                                                 |        |
|             |                    |                                 |                         |               |           | Please enter                                                                                                    |            | Valid                                                                                        | ~      |
|             |                    |                                 |                         |               |           | Cert.Description                                                                                                    |            |                                                                                              |        |
|             |                    |                                 |                         |               |           | Please enter                                                                                                    |            |                                                                                              |        |
|             |                    |                                 |                         |               |           | Upload                                                                                                    |            |                                                                                              |        |
|             |                    |                                 |                         |               |           | 5. Select the certificate name, then the nu<br>display. next, select information such as is<br>attachments, etc., and then click "Submit" | mbe<br>sua | er of early warning days will automatically<br>nce date, certificate status, whether to uplo | ad     |
|             |                    |                                 |                         |               |           |                                                                                                    |            | Submit                                                                                       | Cancel |

## (2) Edit Crew Certificate

Click "Edit" on the right side of the specific certificate, modify information such as the certificate name, issuance date, certificate status, and whether to upload attachments as needed, then click "Submit".

|            |                   |                  |            |              |                 | 测词             | 式哈 - Crew Inf  | o Details               |                    |              |                       |                    | ×     |
|------------|-------------------|------------------|------------|--------------|-----------------|----------------|----------------|-------------------------|--------------------|--------------|-----------------------|--------------------|-------|
| Basic Info | b. Bank Card Info | Work Experience  | Crew Cert. | Crew Contact | Crew Evaluation | Crew Tracking  | Training Recor | ds                      |                    |              | Latest Upda           | te:2025-06-12 14:3 | 35:57 |
| Add        | Import            | MSA Cert.Query > |            |              |                 |                |                |                         | Z Expand Cert. Att | achment Lat  | test Certificates 🗸 🗸 | Valid Certificates | ~     |
| No.        | Cert. Name        |                  | Cert       | t. No.       |                 | Issuing Author | ority          | Validity Period         | Applicable Rank ①  | Warning Days | Operation             | n                  |       |
| 1          | jishuzigezheng    |                  | N/A        |              |                 | N/A            |                | Long-standing Effective |                    | 20 Day       | Edit                  | lete               |       |
|            |                   |                  |            |              |                 |                |                |                         |                    |              | 4. Click "Edit        | -                  |       |

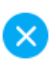

## Crew Name

| 测试哈(20210451626)   |                                         |
|--------------------|-----------------------------------------|
| Cert. Name *       | Suitable position(From MSA)             |
| jishuzigezheng 🗸 🗸 |                                         |
| Cert. No.          | Issuing Authority                       |
| Please enter       | Please enter                            |
| Issued Date *      | Expiry Date * 🥑 Long-standing Effective |
| 2025-05-27         | Please select                           |
| Warning Days       | Cert. Status                            |
| 20                 | Valid 🗸                                 |
| Cert.Description   |                                         |
| Please enter       |                                         |
|                    |                                         |
| Upload             |                                         |
|                    |                                         |

5. Modify information such as the certificate name, issuance date, certificate status, and whether to upload attachments as needed, then click "Submit"

| Submit Cancel |
|---------------|
|---------------|